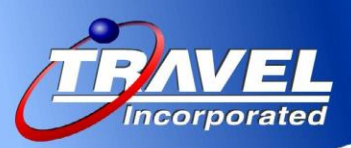

# **Travel Incorporated** 2016 Bullets! – Concur Travel Release Notes

# **March Release**

# Admin

### **Gogo Wi-Fi Setting to Configuration Level**

Concur has moved the Gogo Wi-Fi setting from the company level to the configuration level. Companies can configure groups of users who will have access to purchase Gogo Wi-Fi. Moving Gogo Wi-Fi to the configuration level allows for greater flexibility when configuring who gets access to purchase Gogo Wi-Fi. \*Auto-on for Professional Only

# Air

Seat Map Updates - Concur has made several updates to the seat map:

- Seats requiring payment to reserve are noted not available for selection.
- Design and color schemes have been updated.
- Help text has been added for paid and preferential seating.
- Background color is no longer used. Replaced with 508-compliant icons.
- Legend has been updated to note all the above changes.

### Before

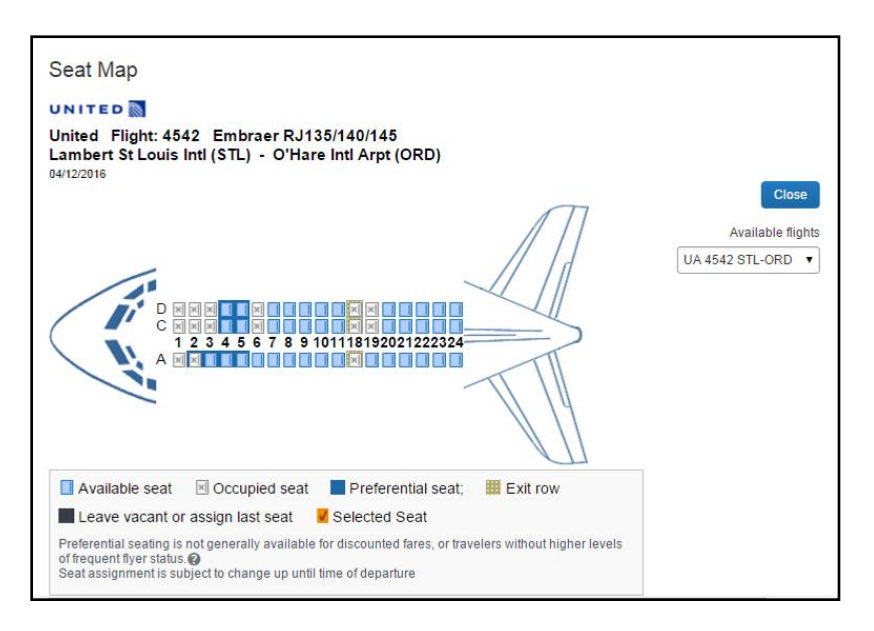

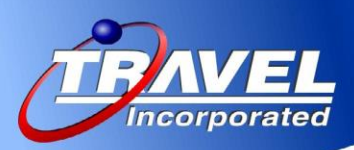

### After

| Seat Map                                    |                                                                    |                       |            |                   |
|---------------------------------------------|--------------------------------------------------------------------|-----------------------|------------|-------------------|
| Available flights UA 6041 SFO-DFW           |                                                                    |                       |            | Select Seat Close |
| United #6041 / E7W / Sa                     | an Francisco Intl Arpt (SFO) - Dalla                               | s Ft Worth Intl (DFW) | )          |                   |
|                                             |                                                                    |                       | 22 23 24   |                   |
| Seat assignment is subject to cha           | ange up until time of departure                                    |                       |            |                   |
| Available Preferential @ Add preferential @ | ☐ Occupied or Unavailable<br>☐ Preferential<br>★ Paid preferential | P Selected            | ☆ Exit row | ∭No seating ⊛     |

The following changes have been made for direct connect vendors, such as Southwest Airlines, that do not support pre-assigned seating:

- Users no longer see seat map icons/buttons.
- Updated text on review page to show pre-assigned seating is not supported

| REVIEW FLIGH                                             | ITS                                                                                                 |                                                                                       |                   |
|----------------------------------------------------------|----------------------------------------------------------------------------------------------------|---------------------------------------------------------------------------------------|-------------------|
| Outbound flight: Dallas                                  | TX (DAL) - Seattle, WA (SEA) Tue, Mar 29                                                            |                                                                                       |                   |
| Southwest #1150                                          | Love Field (DAL)<br>Depart: Tuesday, 08:05a<br>Stopp: 0. Duration: (Jb. 20m - Main Cabin: P.        | Seattle Tacoma Intl Ar (SEA)<br>Arrive: Tuesday, 10:25a                               |                   |
| Return flight: Seattle, V                                | VA (SEA) - Dallas, TX (DAL) Thu, Mar 31                                                             | boeing 737-700 (wingles)                                                              |                   |
| Southwest #2349                                          | Seattle Tacoma Intl Ar (SEA)<br>Depart: Thursday, 02:30p<br>Stops: 0 Duration: 2h 00m Main Cabin: O | Metro Oakland Intl Arp (OAK)<br>Arrive: Thursday, 04:30p<br>Boeing 737-700 (winglets) |                   |
| Southwest<br>#2475                                       | Metro Oakland Intl Arp (OAK)<br>Depart: Thursday, 05:45p<br>Stops: 0 Duration: 3h 15m Main Cabin: O | Love Field (DAL)<br>Arrive: Thursday, 11:00p<br>Boeing 737-700 (winglets)             |                   |
| ENTER TRAVE                                              | LER INFORMATION<br>mation below is correct. @                                                       |                                                                                       |                   |
| Primary Travele<br>Name: William Neve                    | er<br>r                                                                                             |                                                                                       | Edit   Review all |
| Frequent Flyer P<br>For Southwest<br>No Program selected | rograms Add a Program                                                                               |                                                                                       |                   |
| SEAT ASSIGNI Pre-reserved seats are                      | MENT<br>not available for this flight.                                                              |                                                                                       |                   |

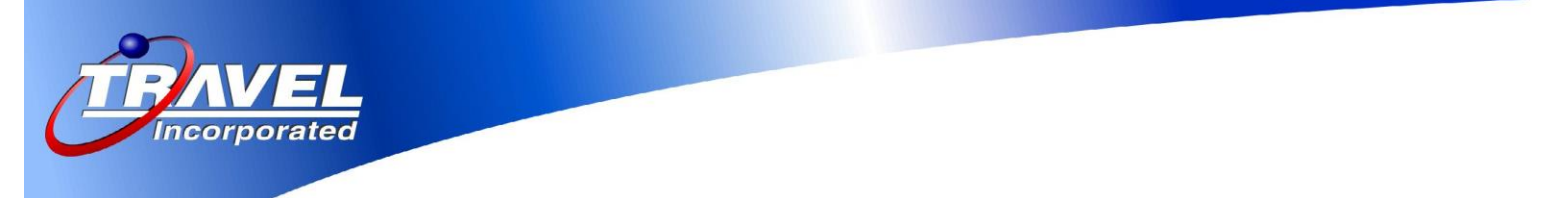

Viewing a seat map for the following Travelfusion carriers, (RyanAir, EasyJet,...) the seat map provides

the cost for reserving a seat:

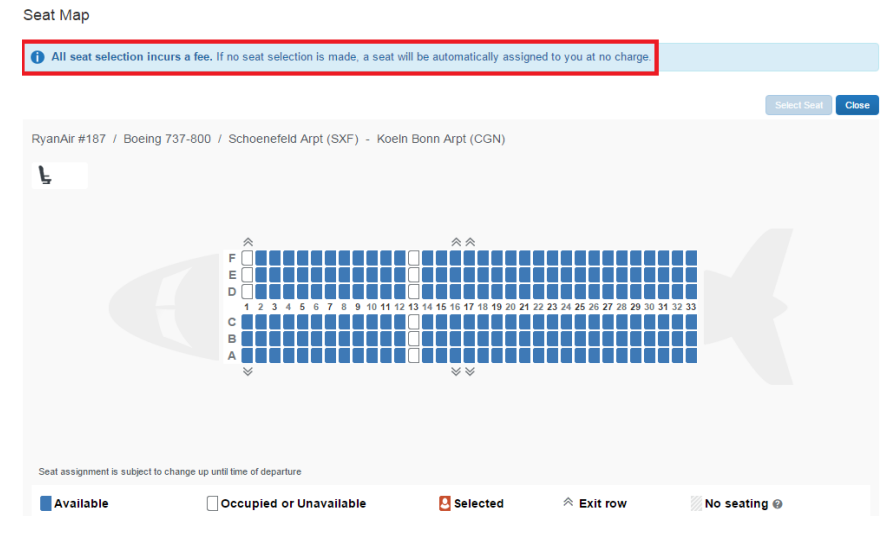

#### When viewing a seat map as an arranger, traveler preferences are noted:

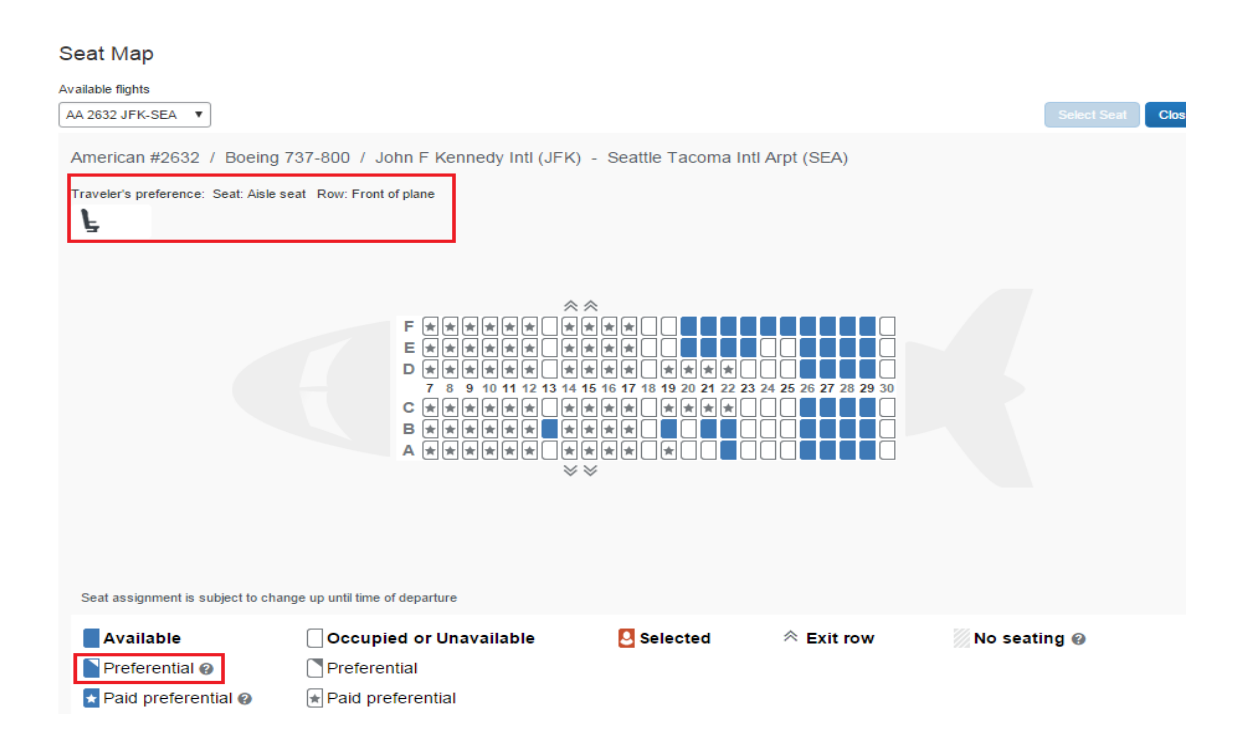

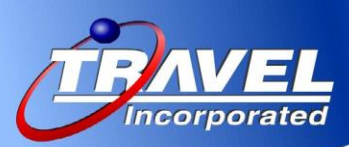

# Updates to Collapsed Results (Slivers) - Air/Rail

In the December 2015 release, Concur enhanced the **Shop by Fares** tab, giving it a cleaner, more consistent look and feel. This and other enhancements are part of our initiative to make the tab easier for travelers to use.

With this release, we are happy to announce several changes to the individual results (slivers) when they are in the collapsed view (not expanded) for air and rail.

#### Changes include:

- Spacing, background color, and font updates
- Better delineation between departure and arrive time
- More separation between flights
- Removal of headers
- New background color
- New train and airplane watermarks

#### Air:

- Airplane watermark
- Departure/arrival, number of stops, and duration clearly noted
- Preference level now in lower-left corner

| United | 09:31a BOS $\rightarrow$ 11:16a IAD<br>05:09p IAD $\rightarrow$ 06:47p BOS | Nonstop | 1h 45m<br>1h 38m | \$55 5.43<br>Select Ø |
|--------|----------------------------------------------------------------------------|---------|------------------|-----------------------|
| ***    |                                                                            |         |                  | Flight details v      |

#### Rail:

- Rail watermark
- Train notation
- Departure/arrival, number of stops, and duration clearly noted
- Route called out below as well as notation on whether round trip or one way

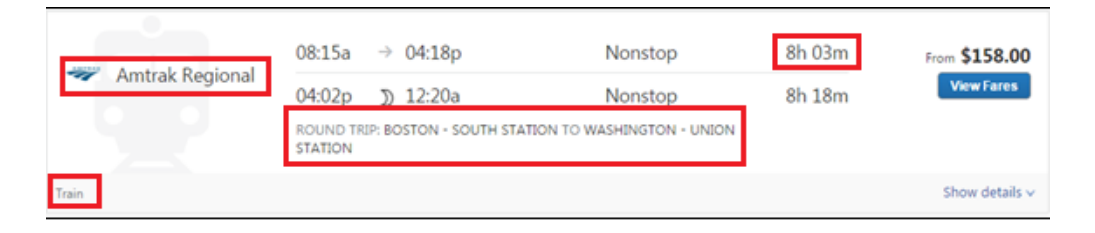

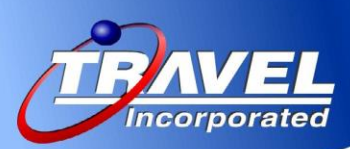

# Flight Matrix Enhancements

In addition to the sliver updates, Concur has also enhanced the Air/Rail matrix, for both search by price and search by schedule views. These changes will provide a consistent and clear user interface for car, hotel, and ground reservations.

#### Changes include:

- Spacing, background color, and font updates
- Placement of policy violation icon
- Preference level icons replaced with text
- Icon/Text updated when multiple carriers for a given leg are returned

# **\*\*COMING SOON\*\* Sunset of Interjet Direct Connect, April 30 2016**

To further improve quality, Concur plans to consolidate their direct connect content to one source where they have redundancies. For this reason, Concur has decided to sunset the Interjet Direct Connect for B2B content by April 30 2016. Interjet will be available via TravelFusion.

# Air Canada Direct Connect – Multi-Segment Search Available Again

Due to a system-wide system performance issue when processing Air Canada Direct Connect multisegment searches, Concur had deactivated the multi-segment searches for Air Canada Direct Connect with the January 2016 release. With this release, multi-segment searches for Air Canada Direct Connect are available.

# **\*\*COMING SOON\*\* Shop by Schedule Updates**

Concur will make several updates to the **Shop by Schedule** page for air/rail with the **May** release:

- Name change for Get Quote and Quote These Options and Quoted Fare
- Radio buttons will be replaced with buttons
- Seat map icon will become the word Seats
- Preference level icons will be replaced with text
- Text and shading updates will be made

#### What the User Sees:

The user does a search by schedule and the search results appear. The user selects his/her preference for each leg by clicking **Quote for Price**. With those results, the user clicks **Price these options**. The user clicks **Select** to go to the **Review and Reserve** page

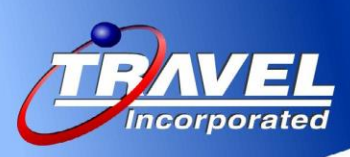

# Car

### New Rule Parts for Car Total Cost

Concur has added a new car policy rule that takes into consideration the total daily cost of the car (including taxes and fees).

By configuring policy around total cost, travel spend can be more closely controlled.

| All of the checked conditions are true      Any of the checked conditions are                                                                                                    | e true |
|----------------------------------------------------------------------------------------------------|--------|
| Car and Location (contain Location and Location)     Car total cost (contain) Location (Location)     Car vendors in adoptions     Car vendors in preferred     Car search results contain a preferred vendor     Car search results contain a preferred vendor     Car vendor is not one of (CarVendorList)     Car vendor is not one of (CarVendorList)     Car vendor is not one of (CarVendorList)     Car vendor is not one of (CarVendorList)     Car vendor is not one of (CarVendorList)     Car vendor is not ene of (CarClassList)     Car vendor is not ene of (CarClassList)     Car vendor is not ene of (CarClassList)     Car vendor is not ene of (CarClassList)     Car results on ene-way     Car pick-up or drop-off location is in the list [CarCodeList]     Car pick-up cortaon is in the list [CarCodeList]     Car pick-up cotation is in the list [CarCodeList]     Car pick-up cotation is in the list [CarCodeList]     Car pick-up cotation is in the list [CarCodeList]     Car pick-up cotation is in the list [CarCodeList] |        |

# **Remove Default Time for Ground Reservations**

Prior to this release, Concur was pre-populating a pick-up time for ground reservations when booked in conjunction with a trip (*not* a ground-only reservation). With this release, the pick-up time is blank and the user must add it.

The user/arranger clicks **Ground** from the itinerary and selects the associated leg:

| Add to your Itin | erary          |
|------------------|----------------|
| 🔁 Car            | Hotel          |
| Ground           | 🥱 <u>Wi-Fi</u> |

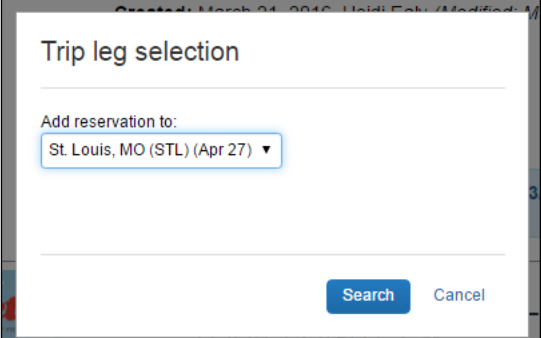

| Dropoff at (departing)                                                                                                    |                                                                                                    | Pickup at (arriving)                                  |  |
|----------------------------------------------------------------------------------------------------|----------------------------------------------------------------------------------------------------|-------------------------------------------------------|--|
| Lambert St Louis Intl, St. Louis, MO                                                                                                    | 04/26/2016                                                                                                    | <ul> <li>Hartsfield Intl Arpt, Atlanta, GA</li> </ul> |  |
| Hartsfield Intl Arpt, Atlanta, GA                                                                                                    | 04/27/2016                                                                                                    | Lambert St Louis Intl, St. Louis, MO                  |  |
| Pick-up Location<br>Address Oreferred Hotel<br>Home<br>9241 Cherry Brook Lane<br>St. Louis, MO<br>US<br>Drop-off Location<br>Address Preferred Hotel<br>Home<br>Airport | Vehicle type<br>Pick-up date<br>Pick-up Time:<br>Hourly Ride 1 *<br>Delta #2055<br>Depart: St. Louis (ST<br>Arrive: Atlanta (ATL) | Sedan ▼                                               |  |
| STL - Lambert St Louis Intl - St. Louis, MO                                                                                                    |                                                                                                    |                                                       |  |

All of the user's data is pre-populated where possible – except the pick-up time. The departing flight information is also noted so the user does not have to go back to check when the flight departs. If the user/arranger does not pick a time, he/she will be reminded.

This feature is auto-on for all customers who have limo/ground enabled

# Hotel

# **Hilton Hotels No Longer Providing E-Receipts**

Concur is hopeful that this situation will be temporary as we are working with Hilton on alternatives. Further announcements will be made in subsequent release notes. This applies to all Hilton properties worldwide – not just Hilton Hotels

### Rail

### **Rail Enhancements - Form of Payment**

There have been several look-and-feel enhancements made to the **Train Search** (formerly **Rail Search**) tab and the **Mixed Flight / Train Search** (formerly **Air/Rail Search**) tab.With this release, there are several additional changes involving form of payment (FOP).

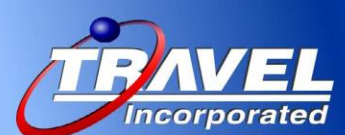

For VIA Rail, the user enters the FOP on the **Train Search** tab. The user clicks **Search on VIA Rail**. Concur passes the FOP information to VIA Rail

| *        |                    | Ŀ           | 1            | È       | Ŀ |  |  |
|----------|--------------------|-------------|--------------|---------|---|--|--|
| Train    | Searc              | h           |              |         |   |  |  |
| VIA R    | ail                |             | $\checkmark$ |         |   |  |  |
|          |                    |             |              |         |   |  |  |
| Visa (   | 1 of paym<br>1110) | ient 🕜      |              | ]       |   |  |  |
| Add cre  | edit card          | Edit this   | card         | J       |   |  |  |
|          |                    |             |              |         |   |  |  |
|          |                    | Sear        | rch on \     | /IA Rai |   |  |  |
| * Indica | ates credi         | t card is a | a compan     | iy card |   |  |  |

If the user is allowed to choose between forms of payment, then they appear in the list.

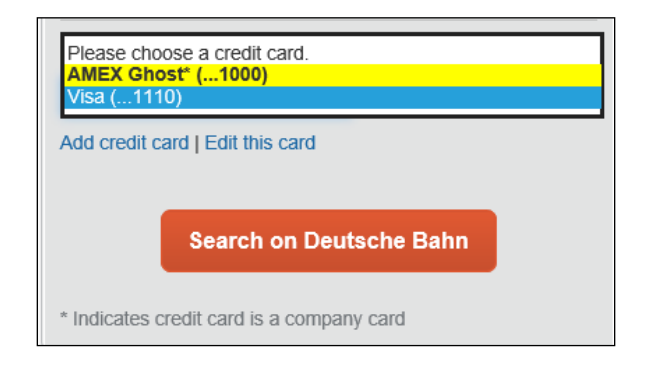

If the user cannot choose between forms of payment (for example, the user must use a corporate ghost card), then no options are available.

| *       |           | i                   | <b>\$</b>               | È       | Ŀ         |       |
|---------|-----------|---------------------|-------------------------|---------|-----------|-------|
| Train   | Searc     | h                   |                         |         |           |       |
| VIA R   | ail       |                     | ~                       |         |           |       |
|         |           |                     |                         |         |           |       |
| This pu | irchase w | /ill be cha         | arged to y              | our com | pany dire | ctly. |
| This pu | irchase w | vill be cha<br>Sear | arged to ye<br>rch on \ | our com | pany dire | ctly. |

# **Miscellaneous**

# New Languages Available

Concur has added language support for several new languages. These languages are automatically available in Travel, and require activation in other Concur products. Travel companies will see both the static user interface (menus, page names, etc.) and the company's dynamic text (expense types,

| Sign In                             |                                                                                                    |
|-------------------------------------|----------------------------------------------------------------------------------------------------|
| 0                                   |                                                                                                    |
| User Name                           |                                                                                                    |
|                                     |                                                                                                    |
| Password                            |                                                                                                    |
|                                     |                                                                                                    |
| Remember user name on this computer | 1 1 2                                                                                                    |
|                                     | Sign                                                                                                    |
| Forgot your user name?              |                                                                                                    |
| Forgot your password?               |                                                                                                    |
|                                     | Summer of the local division of the local division of the local di |
| Change language                     |                                                                                                    |

payment types, etc.) in the new language. The user interface is now provided in these languages:

- Czech
- Danish
- Finnish
- Korean
- Norwegian
- Polish
- Russian

March release, the new language(s) will appear in the **Change language** field on the sign in page.

The user will be able to select one of new languages in the **Default Language** field on the **System Settings** page of Profile.

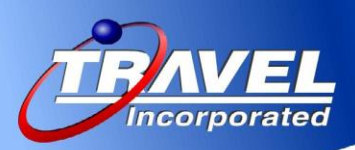

# Travel Icon Hover Text

Concur has added hover text to denote the various travel icons in the search widget:

- Mixed Flight / Train Search (If rail enabled)
- Flight Search (If Rail not enabled)
- Car Search
- Hotel Search
- Train Search
- Ground Search
- Check Flight Status

#### What the User Sees

| TRIP | SEA       | RCH      |          |          |         |           |  |
|------|-----------|----------|----------|----------|---------|-----------|--|
| 💄 в  | ooking    | for mys  | elf   Bo | ook for  | a guest |           |  |
| *    |           | <u>н</u> |          |          | ╚       |           |  |
| Mixe | d Fligh   | t/Train  | Sear G   | round Se | earch   |           |  |
| F    | lound Tri | b        | One V    | Vay      | М       | ulti City |  |

### **\*\*COMING SOON MAY RELEASE\*\* -**

### **Icons Replaced with Text**

Concur will be reverting back to the icons with the April release and then converting to text as planned with the May release.

**New Policy Violation Icons** - *With the May release,* we will replace all of the policy violation icons. The change will affect all of the results pages (air/car/hotel/rail/ground).

#### Changes include:

- Show but do not Allow will appear with <u>a red exclamation point and no</u> <u>button</u>. Remember it this way: Red means you CAN'T BOOK IT.
- Log for Reports and Notify Manager will appear as a yellow warning icon.
- Require Approval and Require Passive Approval will appear as <u>a yellow warning</u> icon and will include the following text: This fare requires manager approval.
- Message When Matched will appear with one of the icons noted above <u>but will also</u> include hover text.
- Show Message will appear as an information *icon with hover text.*